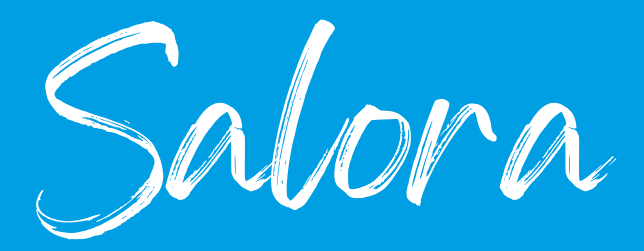

- 1. Drücken Sie die Taste "Menü" auf der Fernbedienung.
- 2. Gehen Sie dann zu den Fernseh Optionen und wählen Sie 'Einstellungen'.
- 3. Gehe zu den 'Kanal'.
- gehen Sie dann in den Kanal Einstellungsmodus und überprüfen Sie, ob er auf 'Kabel' eingestellt ist.
- 5. dann mit dem Pfeil zurückgehen und 'kanäle' wählen.
- 6. Gehen Sie dann auf 'Kanalsuche' und wählen Sie 'Sonstige'.
- 7. Scanmodus -> vollständig
- 8. Kanalsuchlauf Typ -> Nur digitale Kanäle.
- 9. Drücken Sie die 2 Pfeiltasten, um den Suchlauf zu bestätigen.
- 10. Wenn der Scan zu 100 % abgeschlossen ist, können Sie mit den Pfeilen zu den verschiedenen Kanälen zurückkehren.

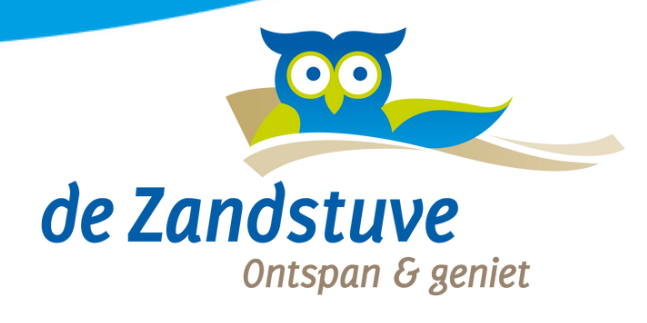